# Tillykke med din nye varmepumpe

Guide til wi-fi installation

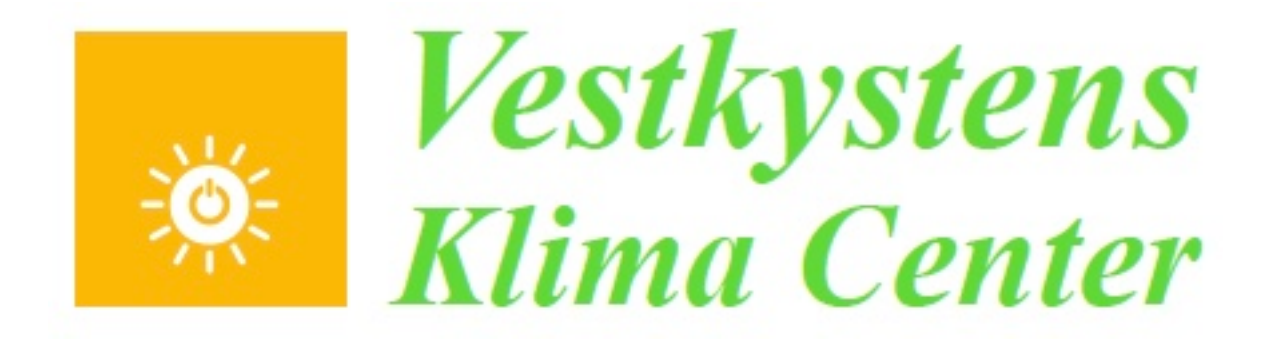

# **VIGTIGT FØR DU BEGYNDER**

#### Det er en <u>RIGTIG</u> god idé at læse hele guiden igennem, før du begynder installationen :-)

#### Find samtidig de ting frem, som jeg nævner i guiden. Her tænker jeg fx. på clips, koder, navne osv.

Denne guide gælder for wi-fi installation til følgende varmepumper: - Panasonic modellerne.

- Det er naturligvis en gratis app, som du nu skal hente og installere.

#### I denne guide har jeg brugt min egen Android mobil.

Det kan godt være, at din mobiltelefon ikke er 100% magen til min mobiltelefon. Nogle ting hedder måske heller ikke 100% det samme. Men mon ikke godt du kan få en fornemmelse af, hvordan det fungerer. Det er absolut ikke så svært, som det måske lige lyder.

Hvis du ikke selv har mod på installationen, så spørg evt. dine børn eller børnebørn.

## Du SKAL først koble din mobiltelefon på 2,4 GHz

Du **<u>SKAL</u>** starte med at sikre dig, at din mobiltelefon er på huset 2,4 GHz hjemmenetværk.

Altså huset hvor varmepumpen er monteret.

Den App du senere skal hente, virker nemlig ikke på 5 GHz.

De fleste modems kan sende begge frekvenser. Er der problemer med at finde 2,4 GHz, så kontakt din internet leverandør. Måske skal de lige "åbne" for signalet.

#### Kender du forskel på 2,4 GHz og 5 GHz wifi?

GHz betyder frekvens. Så 2,4 GHz og 5 GHz beskriver bare to forskellige frekvenser, som dit wifi-signal (trådløs internet) kan bruge, når det skal sende fra dit modem og frem til fx din smartphone.

**2,4 GHz** giver et wifi-signal med længere rækkevidde, men lavere hastighed. Rigtig meget udstyr bruger den frekvens.

**5 GHz** giver et wifi-signal med kortere rækkevidde og højere hastighed.

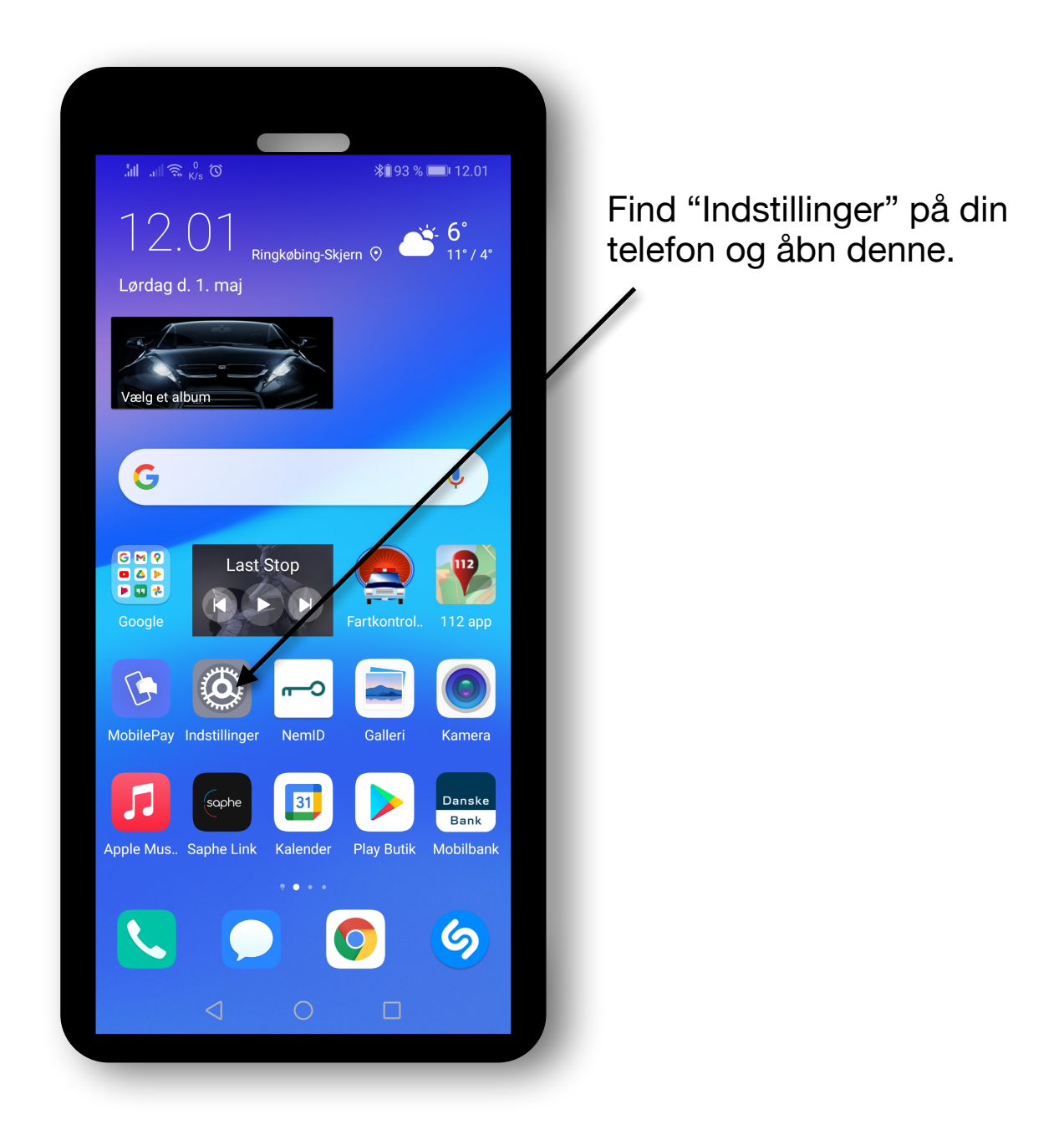

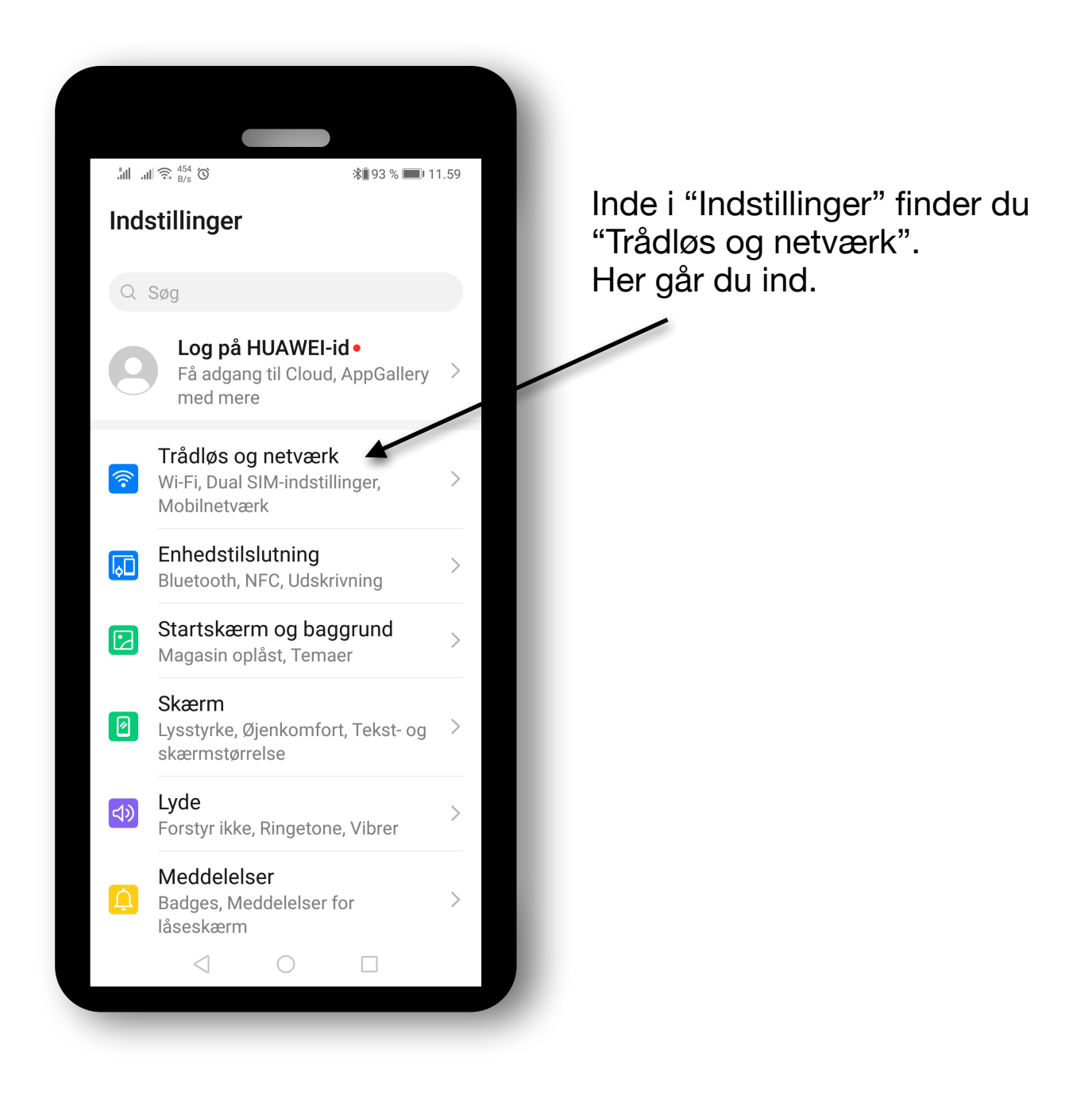

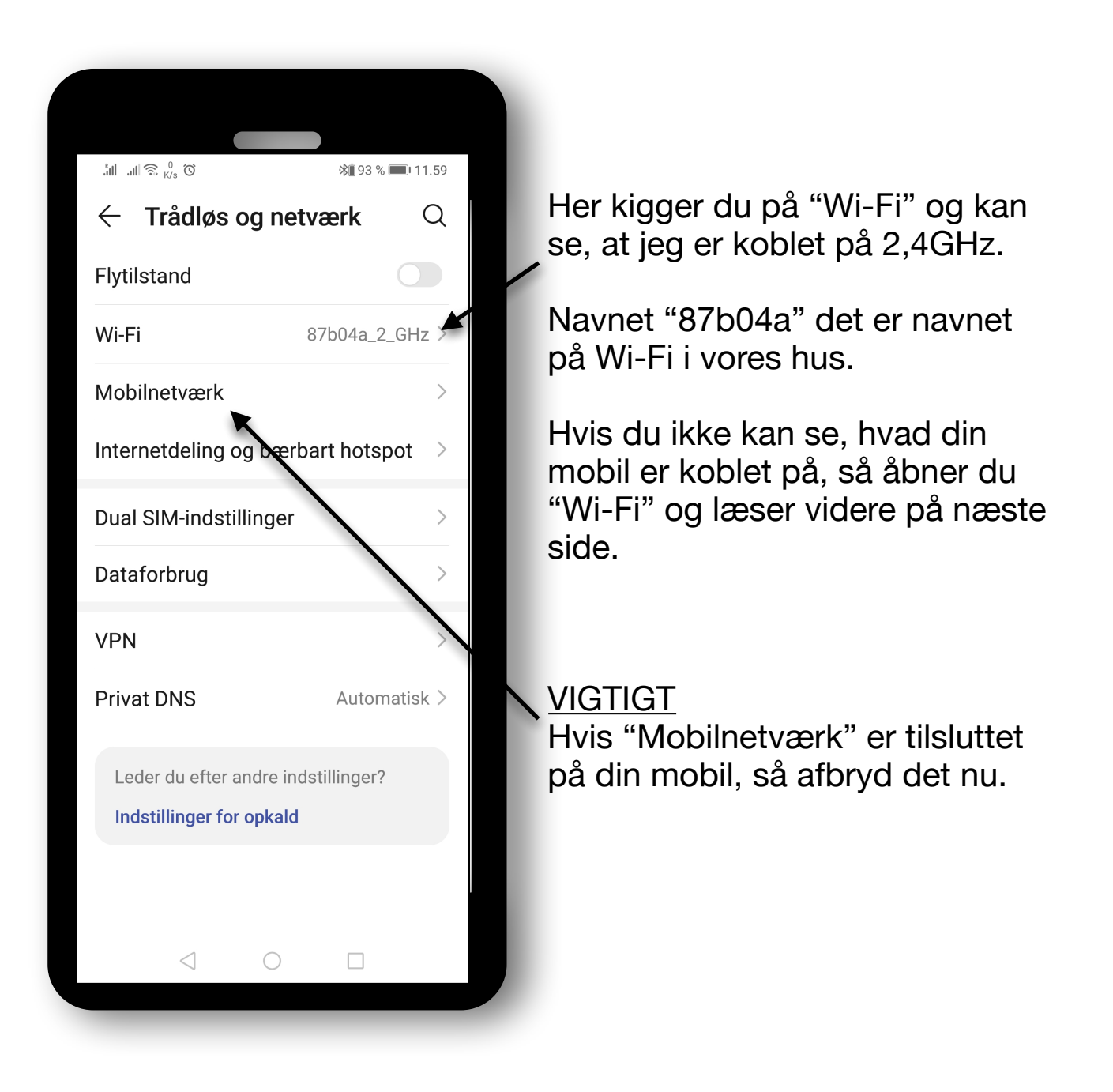

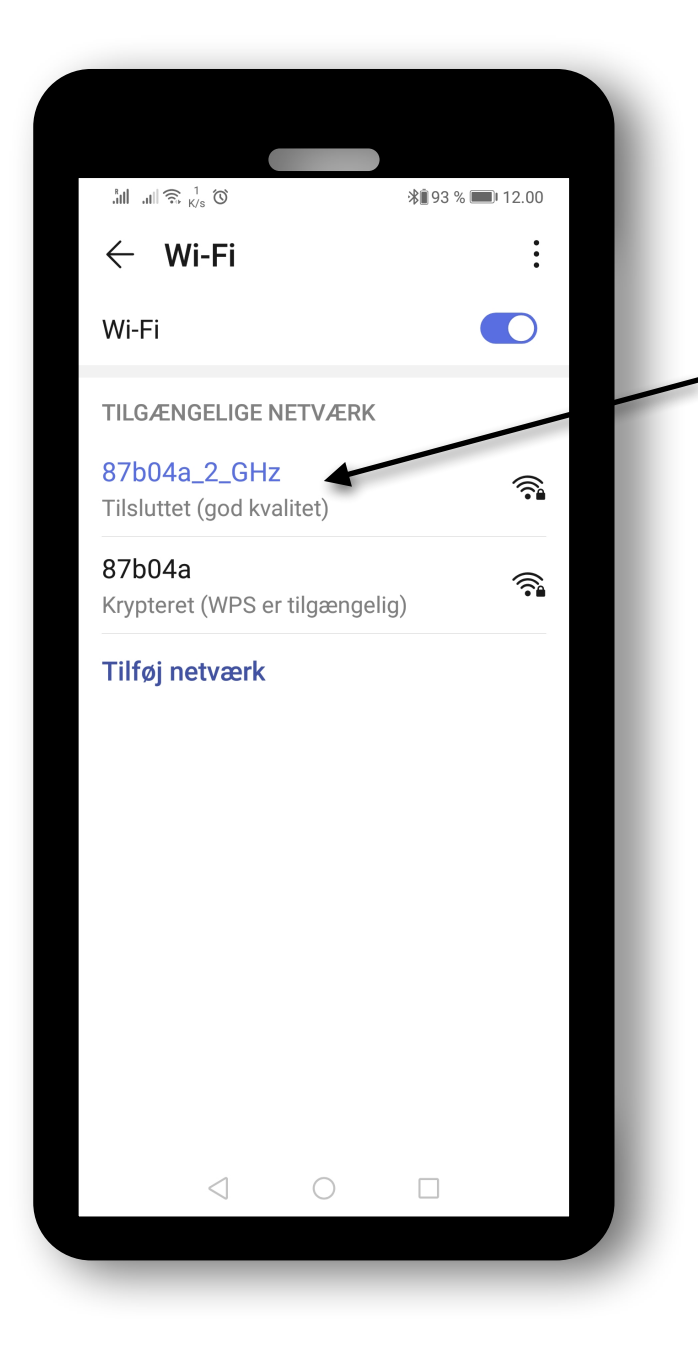

Her kan du tilføje tilgængelige netværk.

Her hos mig er der to tilgængelige netværk, og det på 2,4 GHz er tilsluttet. Det anden tilgængelige netværk hos os, det er det på 5 GHz.

Din mobil **<u>SKAL</u>** også tilsluttes til 2,4 GHz, og findes dette netværk ikke på din mobil (efter at du har tilføjet netværk), så kan det være, at din router ikke leverer dette, og du skal kontakte din internet leverandør. Det skulle jeg faktisk selv, og dagen efter, så var der åbnet for både 2,4 GHz og 5 GHz.

#### Nu skal vi finde "Panasonic Comfort Cloud" Appen

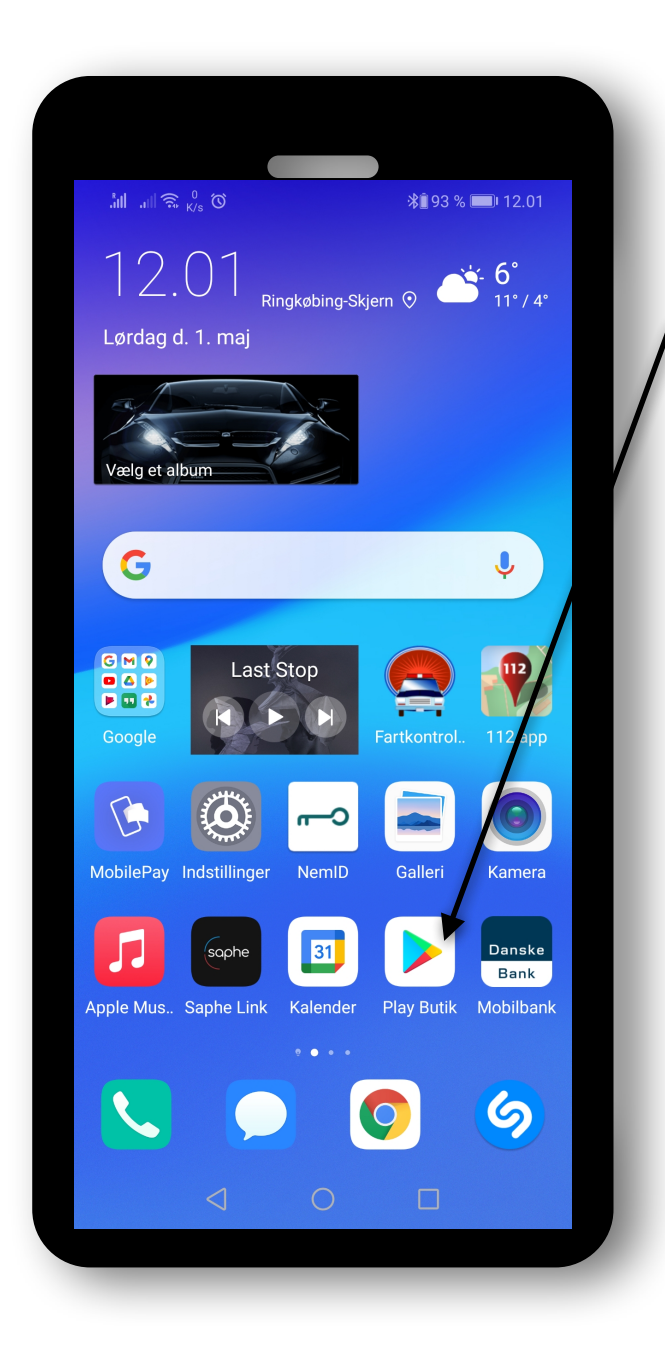

Nu skal du gå ind i Googles "Play Butik".

Det hedder "App Store" hvis du er den lykkelige ejer af en iPhone.

#### Nu skal vi installere "Panasonic Comfort Cloud" Appen

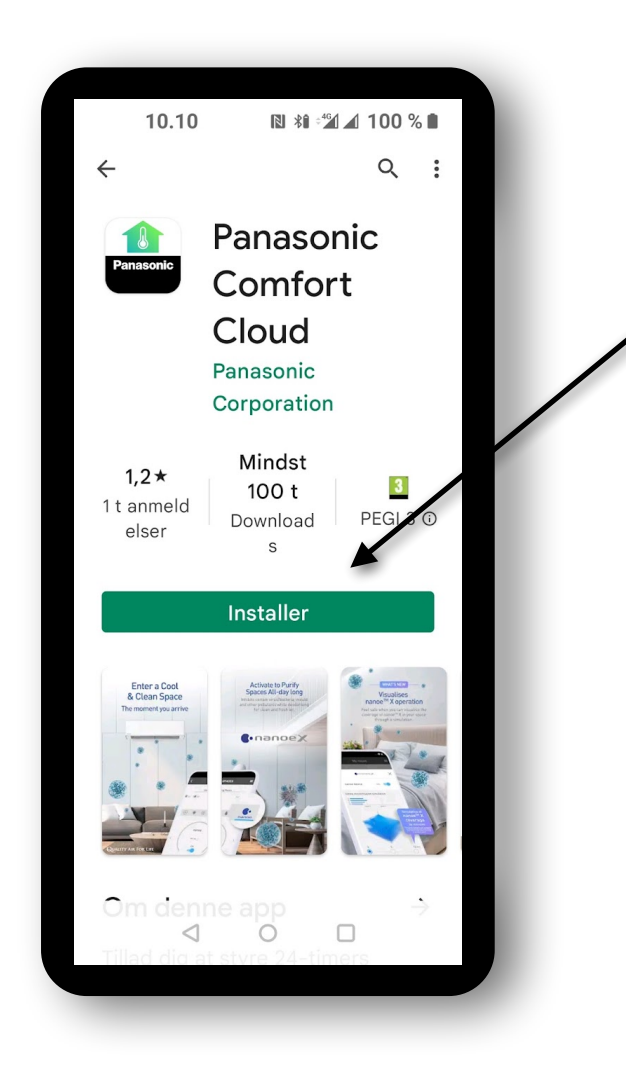

Sådan ser min Play Butik ud, efter at jeg har søgt på "Panasonic Comfort Cloud" Appen. Det skal du naturligvis også gøre.

Derefter trykker du på "Installer"

#### Nu skal du blot åbne din nye Panasonic app.

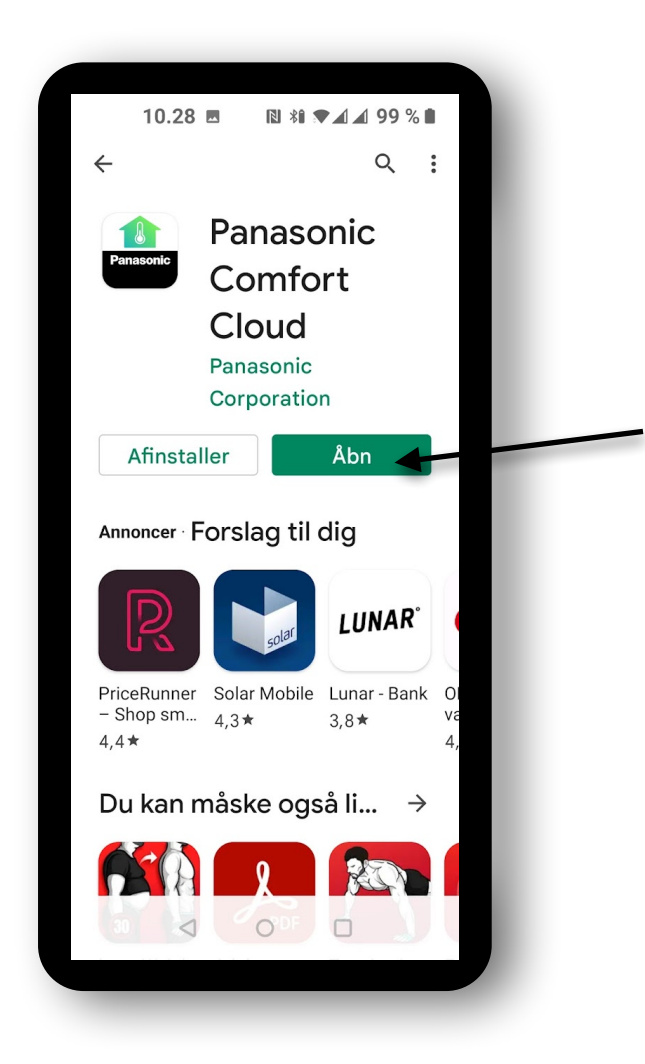

"Panasonic Comfort Cloud" er nu installeret på din mobiltelefon. Der er også kommet en ny app-ikon på din mobil. Den ikon kan du evt. gå ind og finde og åbne.

Du kan også bare trykke på "Åbn" her. Om du vælger det ene eller det andet er fuldstændig ligemeget.

#### Nu skal vi fortælle "Panasonic Comfort Cloud" at vi er ny bruger

| Log ind<br>Indtast venligst dit Panasonic-ID og din<br>adgangskode.<br>Panasonic ID<br>Adgangskode<br>Adgangskode<br>Glemt ID/adgangskode<br>Opret nyt Panasonic ID<br>Se et eksempel  |
|----------------------------------------------------------------------------------------------------|
| Indtast venligst dit Panasonic-ID og din<br>adgangskode.<br>Panasonic ID<br>Adgangskode<br>Adgangskode<br>Husk mig<br>Glemt ID/adgangskode<br>Opret nyt Panasonic ID<br>Se et eksempel |
| Panasonic ID Panasonic ID Adgangskode Adgangskode Husk mig Glemt ID/adgangskode Opret nyt Panasonic ID Se et eksempel                                                                  |
| Panasonic ID Adgangskode Adgangskode Husk mig Glemt ID/adgangskode Opret nyt Panasonic ID Se et eksempel                                                                               |
| Adgangskode<br>Adgangskode<br>Husk mig<br>Glemt ID/adgangskode<br>Opret nyt Panasonic ID<br>Se et eksempel                                                                             |
| Adgangskode<br>Husk mig<br>Glemt ID/adgangskode<br>Opret nyt Panasonic ID<br>Se et eksempel                                                                                            |
| Husk mig<br>Glemt ID/adgangskode<br>Opret nyt Panasonic ID<br>Se et eksempel                                                                                                    |
|                                                                                                    |
| Log ind                                                                                                    |
|                                                                                                    |

Her skal vi oprette et nyt Panasonic ID. Det betyder bare, at vi skal udfylde lidt informationer. Tryk derfor på "Opret nyt Panasonic ID"

> Hvis du allerede har oprettet en "Panasonic Comfort Cloud" app, så er det her, du skriver din e-mail og koden, når du skal ind og justere temperaturen m.m. på din Panasonic varmepumpe.

#### Så skal der lige udfyldes lidt

| 1       | 0.32 🖪                  | 12 *1    |              | 98 % | 6 🔳 |   |
|---------|-------------------------|----------|--------------|------|-----|---|
|         | f.panas                 | onic.co  | om l         | 10   | :   |   |
| Panaso  | nic ID (e-              | mail-ad  | resse)*      | 0    |     |   |
| tommy   | @vestkyst               | ensklima | center.o     | dk   |     |   |
| tommy   | @vestkyst               | ensklima | center.o     | dk   |     |   |
| Passwo  | ord*                    |          |              |      |     |   |
|         |                         |          | •            |      |     |   |
|         |                         |          |              |      |     |   |
|         |                         |          |              |      | _   |   |
| Navn    |                         |          |              |      |     |   |
| томм    | Y                       |          |              |      |     |   |
| MORTE   | INSGAARD                | )        |              |      |     | - |
|         |                         |          |              |      |     |   |
| Fødsels | dato (YY                | YY/MM/I  | DD)*         |      |     |   |
| Fødsel  | sdatoen                 | hjælpe   | r os m       | ed a | t   | - |
| glemn   | ne din 10<br>ier dit pa | aentitet | , nvis<br>1. | au   |     |   |
|         |                         | Ø        |              | 0    |     |   |
|         |                         |          |              | -    |     |   |
|         | <                       | 0        |              |      |     |   |
|         |                         | <u> </u> |              |      |     |   |

Her skal du skrive din egen email adresse - og gentage lige under.

Her skal du skrive en password (kode) - og gentage lige under.

Brug en kombination af bogstaver, tal og symboler (8-16 tegn). Omvendt skråstreg og mellemrum tæller ikke som symboler. Brug ikke æ, ø og å.

Her skriver du dit eget navn.

Her vælger du fra venstre dit fødselsår, din fødselsmåned og selve dagen du blev født.

Nu scroller du længere ned på siden på din mobiltelefon.

#### Her skal du blot vælge dit land og bekræfte, at du er et menneske

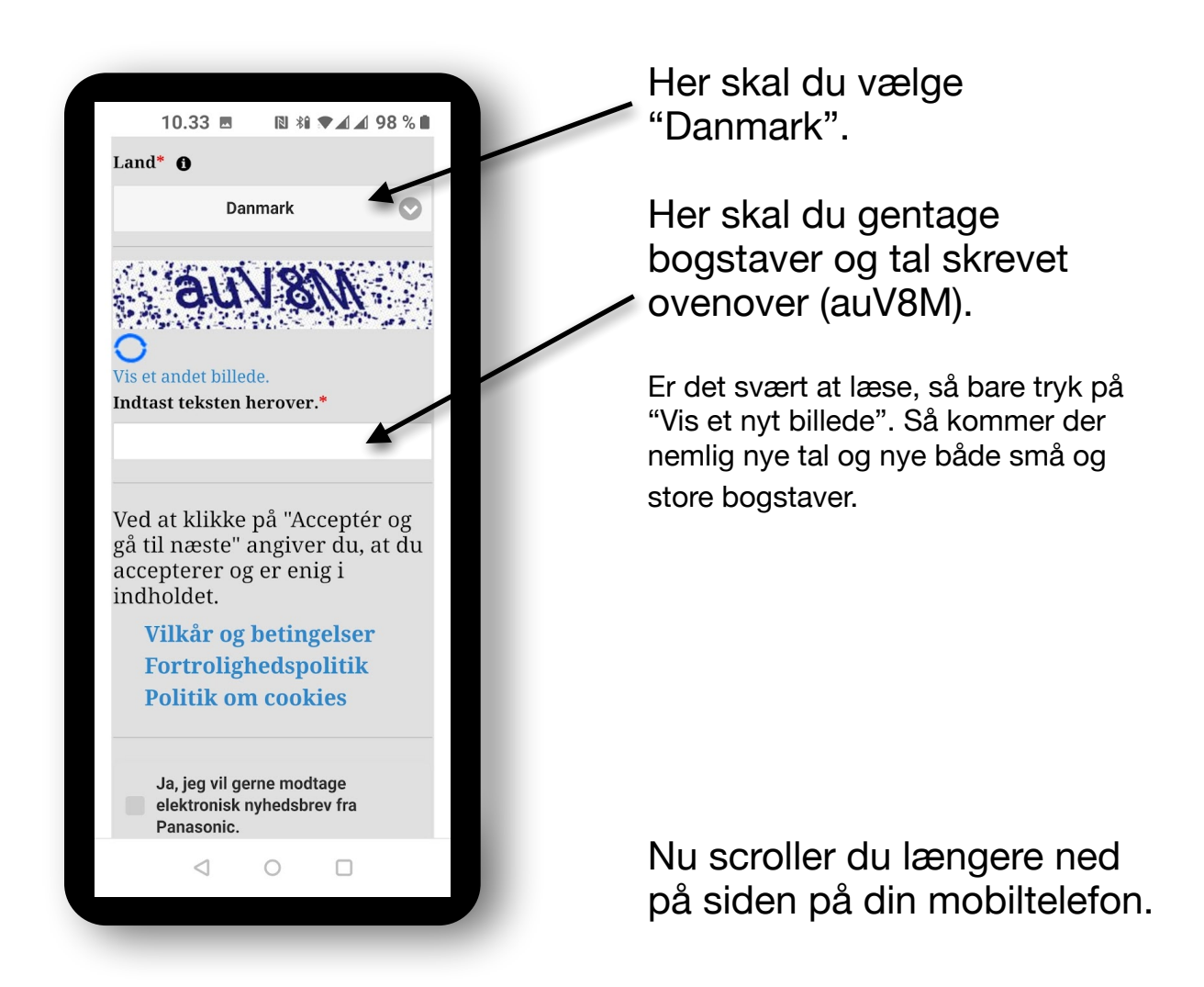

## Accepter og gå til næste

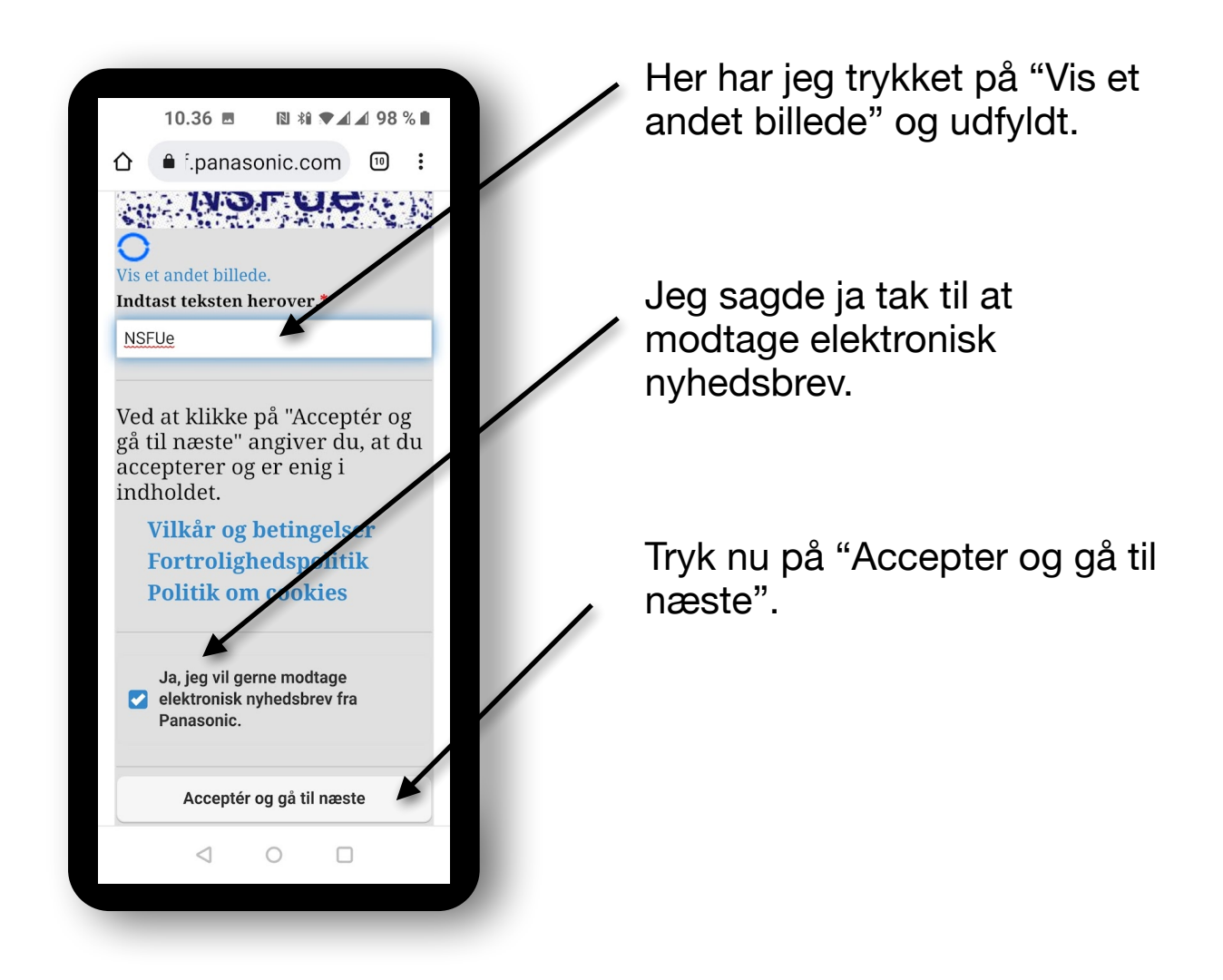

#### Nu er du næsten i mål med appen

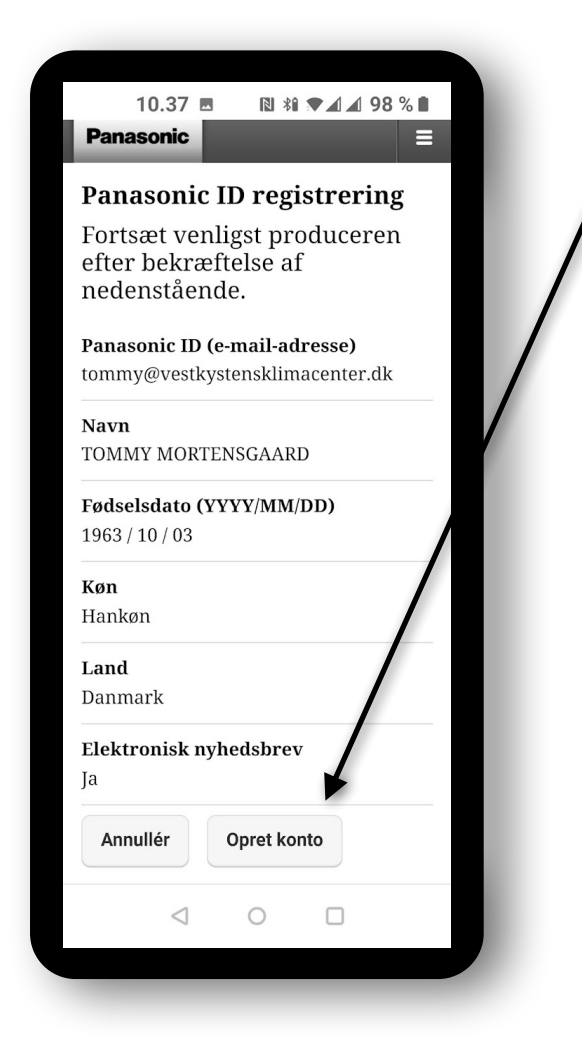

Her skal du lige tjekke om du er kommet til at lave slåfejl m.m.

Er oplysningerne rigtige, så trykker du på "Opret konto".

#### Tjek nu din e-mail

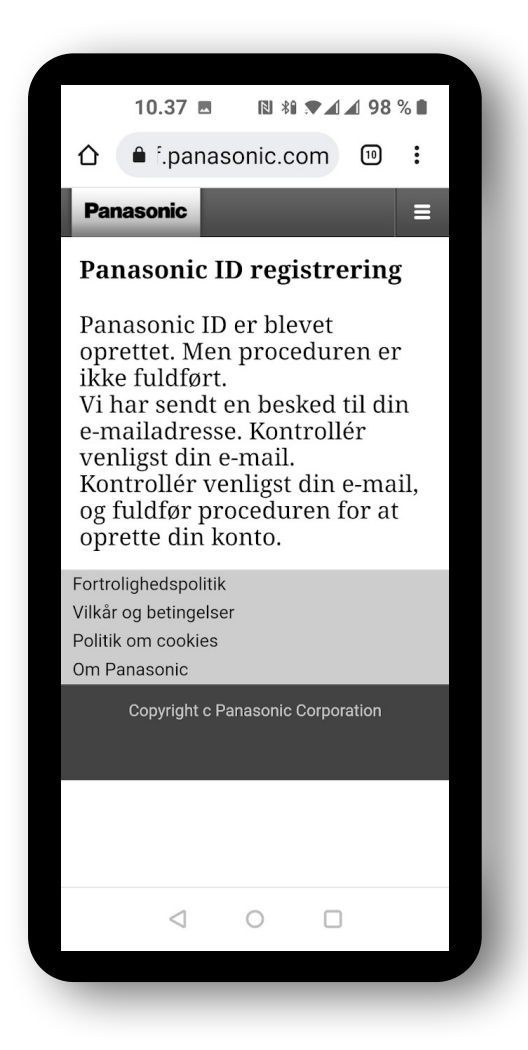

Panasonic har nu sendt en mail til dig. Det er naturligvis til den mailadresse, som du selv lige har oplyst.

Gå ind i din mailboks og åbn denne mail

#### Bekræft at det er dig der har oprette en Panasonic konto

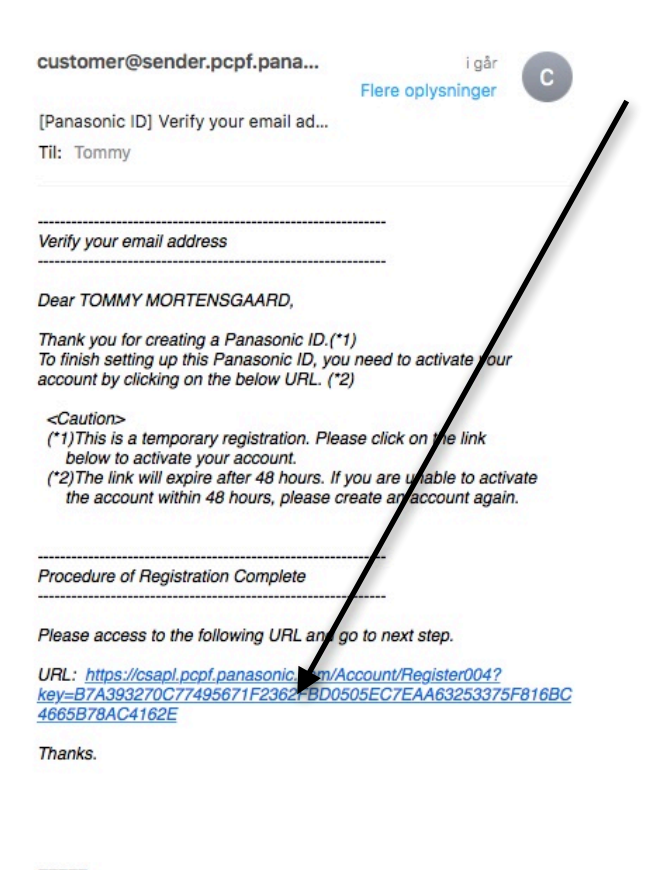

The use of Customer Information is subject to the following and shared among Panasonic Group Companies.

Policy for Shared Use of Customer Information https://csapl.pcpf.panasonic.com/Account/top

This e-mail is sent to members registered on Panasonic ID. If you didn't make this request, please contact to Panasonic ID Customer Support.

Panasonic ID Customer Support https://csapl.pcpf.panasonic.com/Account/top Klik på linket her i den mail du netop har modtaget. Dette bekræfter over for Panasonic, at det er dig der opretter en konto hos dem.

Jeg har ikke mail på min mobil, så derfor gik jeg lige ind på min mailkonto på min iPad.

#### Ny mail - Panasonic siger tak

customer@sender.pcpf.pana...

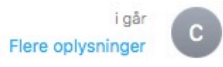

[Panasonic ID] Registration Comple... Til: Tommy

Registration Completed

Dear TOMMY MORTENSGAARD,

Thank you for activating your Panasonic ID.

Your account is now active. After confirming the items below, please keep it in a safe place.

Your Account information is the following. Please check these items.

Name TOMMY MORTENSGAARD Panasonic ID tommy@vestkystensklimacenter.dk

\_\_\_\_

The use of Customer Information is subject to the following and shared among Panasonic Group Companies.

Policy for Shared Use of Customer Information https://csapl.pcpf.panasonic.com/Account/top

This e-mail is sent to members registered on Panasonic ID. If you didn't make this request, please contact to Panasonic ID Customer Support.

Panasonic ID Customer Support https://csapl.pcpf.panasonic.com/Account/top Du modtager nu endnu en mail. Det er blot en mail fra Panasonic, som bekræfter, at du har aktiveret din Panasonic konto.

#### Nu skal vi logge ind og godkende et par sider

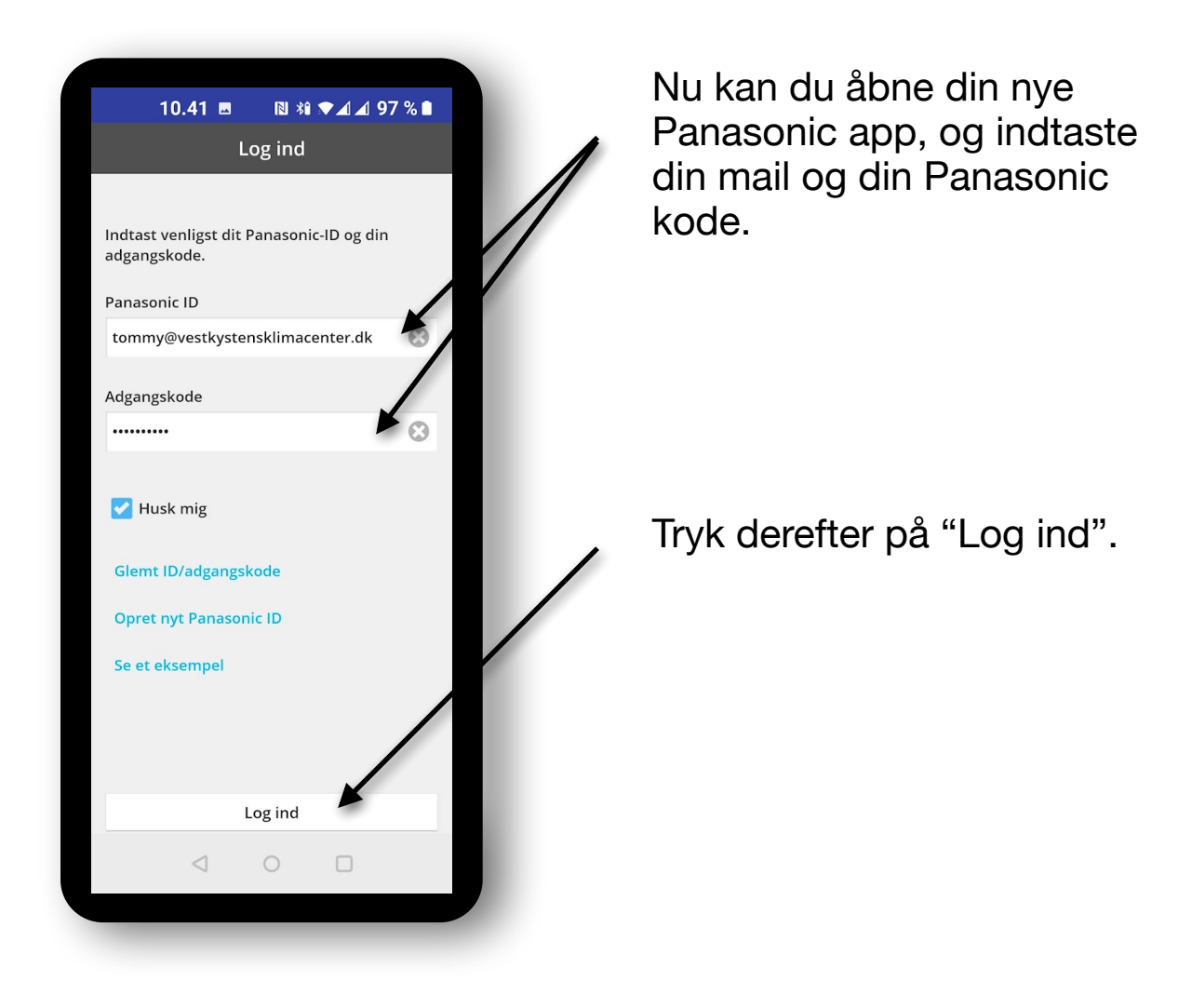

#### Skal Google huske for dig?

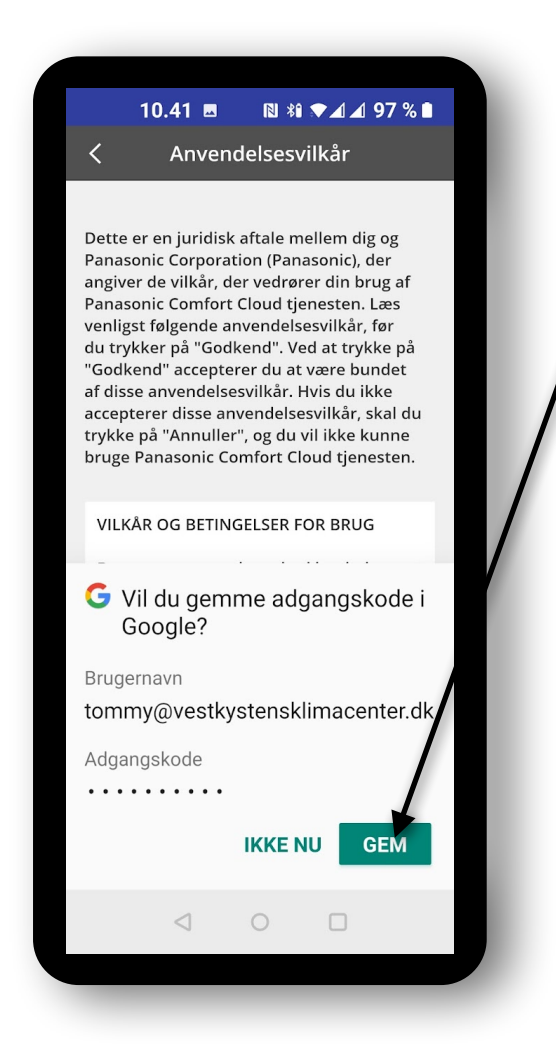

Google spørger mig, om jeg vil gemme brugernavn og kode.

Med min dårlige hukommelse, så vil jeg naturligvis gerne det :-)

Hvis du ikke ønsker Google husker for dig, så trykker du blot på "IKKE NU".

#### Læs og godkend Panasonic vilkår

| 10.41 🖪 🛛                                                                                                    | ® *î <b>▼⊿</b> ⊿ 97 % 🗎                                                                                                    |
|----------------------------------------------------------------------------------------------------|----------------------------------------------------------------------------------------------------|
| < Anvendel                                                                                                    | sesvilkår                                                                                                    |
| Dette er en juridisk afta<br>Panasonic Corporation<br>angiver de vilkår, der vu<br>Panasonic Comfort Clou<br>venligst følgende anver<br>du trykker på "Godkend"<br>"Godkend" accepterer d<br>af disse anvendelsesvil<br>accepterer disse anven<br>trykke på "Annuller", og<br>bruge Panasonic Comfo | ale mellem dig og<br>(Panasonic), der<br>edrører din brug af<br>ud tjenesten. Læs<br>ndelsesvilkår, før<br>d". Ved at trykke på<br>du at være bundet<br>kår. Hvis du ikke<br>delsesvilkår, skal du<br>g du vil ikke kunne<br>rt Cloud tjenesten. |
| VILKÅR OG BETINGELS<br>Brugerens opmærkso<br>særligt til bestemmels<br>Artikel 1 Tjenester<br>1. Disse VILKÅR OG BE<br>FOR BRUG, (med ænd<br>tilføjelser fra tid til an<br>FORTROLIGHEDSPOLI<br>(tilgængelig på "Pana:<br>Cloud"-hjemmesiden)<br>kaldet "Vilkår"), defin<br>og betingelser, der er  | SER FOR BRUG<br>mhed henledes<br>serne i artikel 8.<br>ETINGELSER<br>ringer og<br>iden), herunder<br>TIKKEN,<br>sonic Comfort<br>I, (samlet<br>erer de vilkår<br>gældende for                                                                    |
| Annuller                                                                                                    | Godkend                                                                                                    |
| < ○                                                                                                    |                                                                                                    |

Her skal du læse og godkende "Vilkår og betingelser for brug".

Jeg tror der var 100 sider, og som sædvanlig, så læser jeg ikke, men godkender blot.

#### ...mere godkendelse

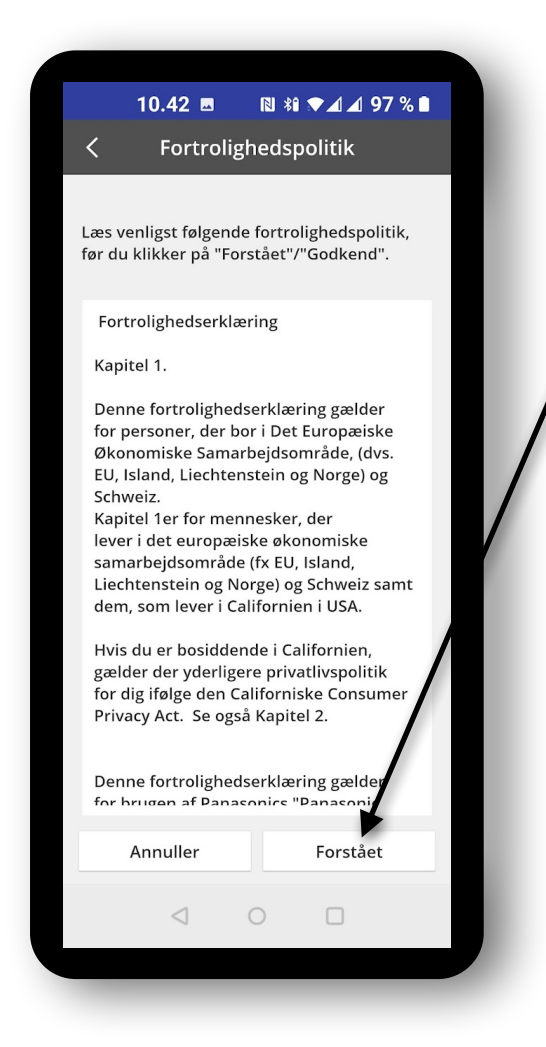

Denne gang er det "Fortrolighedspolitik" du skal læse.

Læs og tryk på "Forstået".

#### Nu skal vi koble din varmepumpe på appen

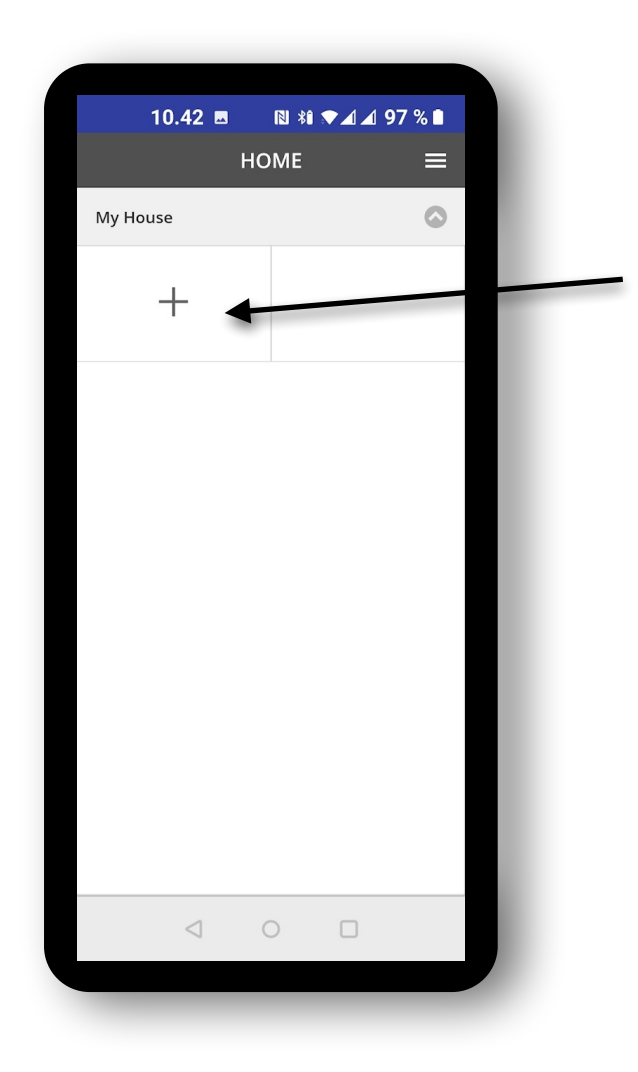

Nu er du helt færdig med appen, og skal vælge hvad du vil koble på den.

Tryk på "+".

#### Vælg Køleanlæg

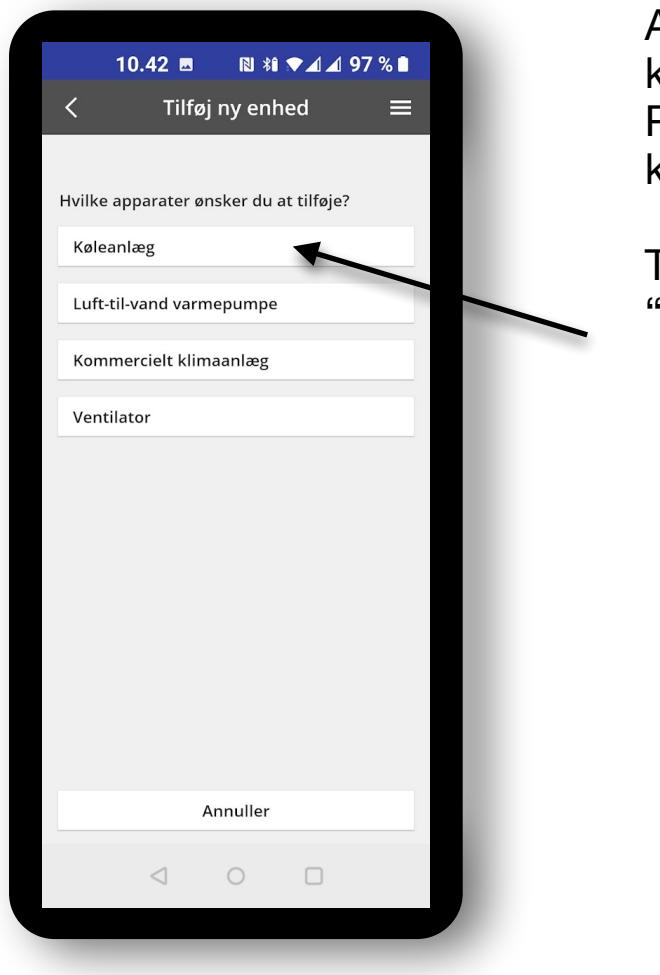

Alle luft/luft varmepumper kan både køle og varme. Panasonic har valgt at kalde dem for Køleanlæg.

Tryk derfor på "Køleanlæg"

#### Vælg hvilken wi-fi din varmepumpe har.

|          | 10.42 🖪 🔃 🕅 🖈 🛋 🛋 97 % 🗎                                                      |
|----------|-------------------------------------------------------------------------------|
| <        | Tilføj nyt køleanlæg 🛛 🗮                                                      |
| Vælg ve  | enligst følgende:                                                             |
|          |                                                                               |
|          | Indbygget trådløs modul                                                       |
|          |                                                                               |
|          | Ekstern trådløs adaptor                                                       |
| Klik her | for at gendanne de trådløse LAN -indstillinger til<br>fabriksindstillingerne. |
| 1        | undre indstillinger end trådløst LAN forbliver uændrede                       |
|          | Annuller                                                                      |
|          |                                                                               |

Hvis du har købt en ny Panasonic varmepumpe af <u>VestkystensKlimaCenter.dk</u> så har den indbygget wi-fi.

Tryk derfor på "Indbygget trådløs modul".

#### Nu skal vi bruge varmepumpens fjernbetjening

| 10.45 National State of the second state of the second state of th |
|----------------------------------------------------------------------------------------------------|
| Citislutningsguide Tin 1 Tin 2 Tin 3 Nar den trädløse LAN LED er tændt, tryk på ".øste". 9. ør den drädløse LAN LED blinker, tryk på "trådløse LAN LED blinker, tryk på ".øste". Ur den trådløse LAN LED blinker, tryk på ".øste". Ur den trådløse LAN LED blinker, tryk på ".øste". Se brugsanvisningen for placering af kappen. Næste                                                                                                    |
| <text><list-item></list-item></text>                                                                                                    |
| <text></text>                                                                                                    |
| Næste                                                                                                    |
| Næste                                                                                                    |
|                                                                                                    |
|                                                                                                    |
|                                                                                                    |

Find nu din fjernbetjening frem.

Du skal også bruge lille spids genstand - måske en papirclips, som du lige retter ud.

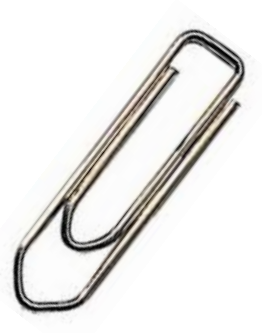

Jeg forklarer på næste side, hvad det er du skal gøre.

#### Tjek varmepumpens indedel

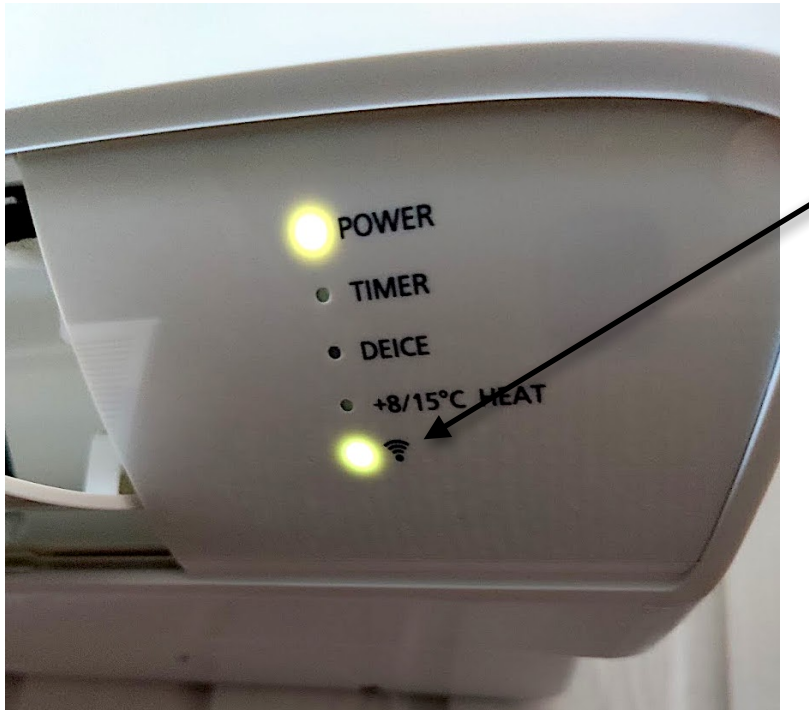

Du skal lige sikre dig, at indedelens wi-fi ikon lyser konstant.

Lyser wi-fi ikonet, så gå videre til næste side.

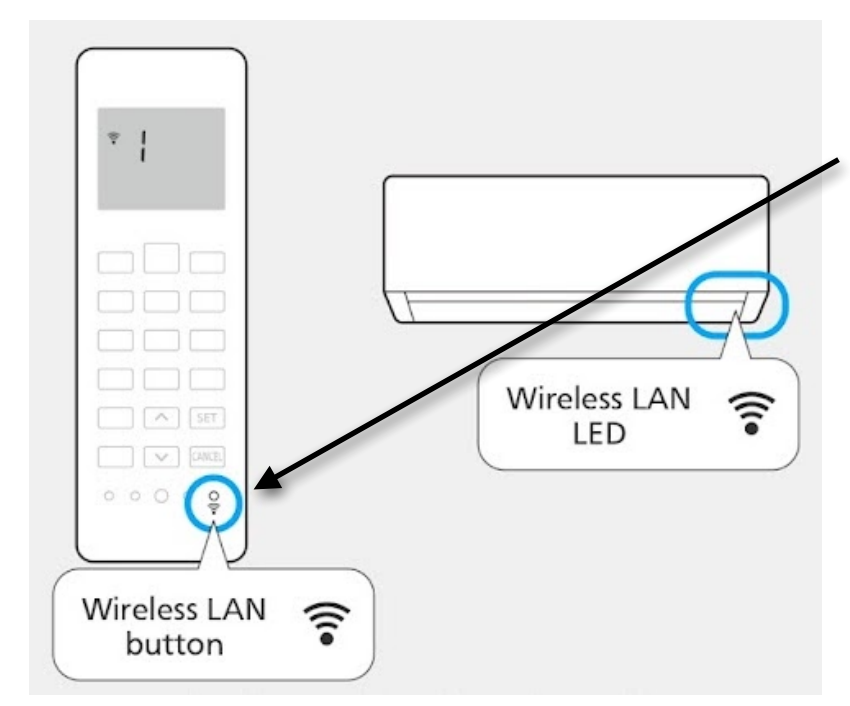

Lyser wi-fi ikonet ikke, så peg mod indedelen med fjernbetjeningen og tryk med clipsen i det lille hul over fjernbetjeningens wi-fi ikon.

Nu lyser wi-fi ikonet på indedelen, og du går videre til næste side.

#### Tilbage til din mobiltelefon

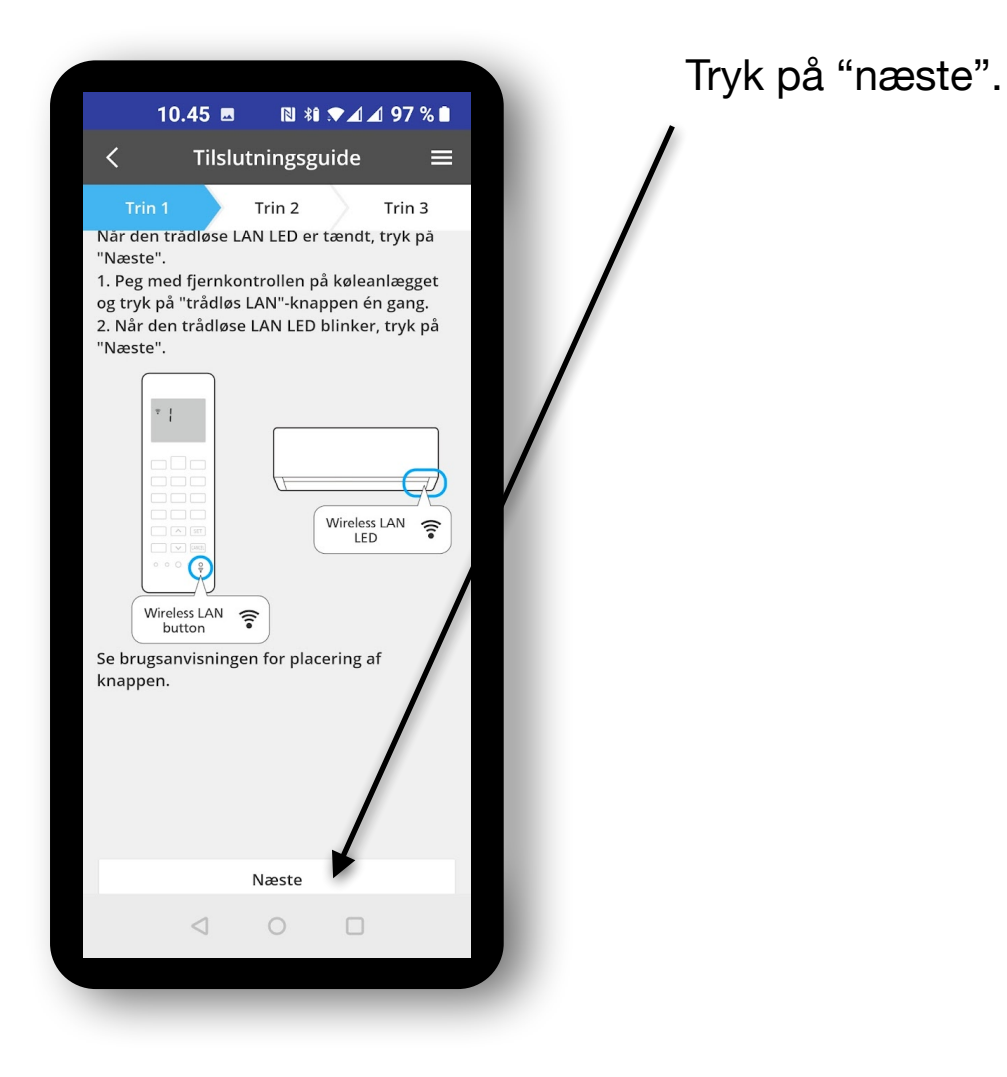

#### Tilbage til varmepumpens fjernbetjening

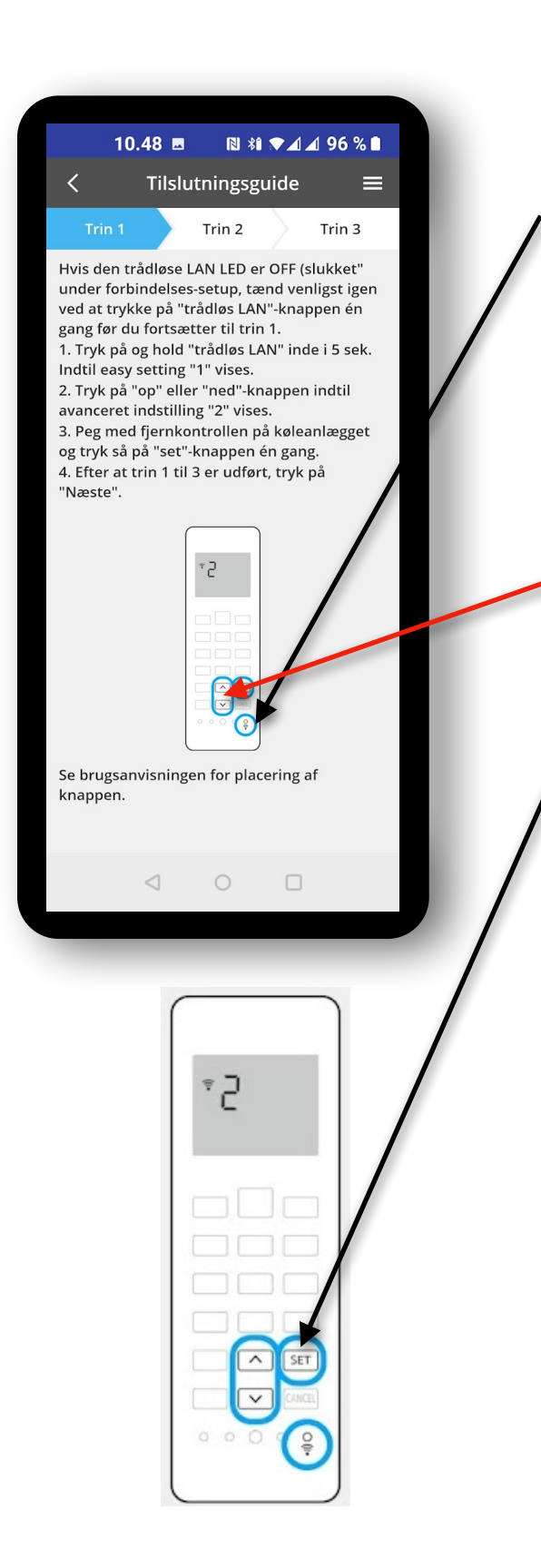

Tag nu clipsen igen. Peg med fjernbetjeningen mod varmepumpens indedel. Tryk igen i det lille hul over wi-fi ikonet og hold trykket i 5 sekunder. Tallet 1 kommer nu frem i fjernbetjeningens display.

Brug nu fjernbetjeningens op og ned pile til der står tallet 2.

Tryk på "SET" mens du stadig peger mod indedelen.

#### Tilbage til varmepumpens fjernbetjening

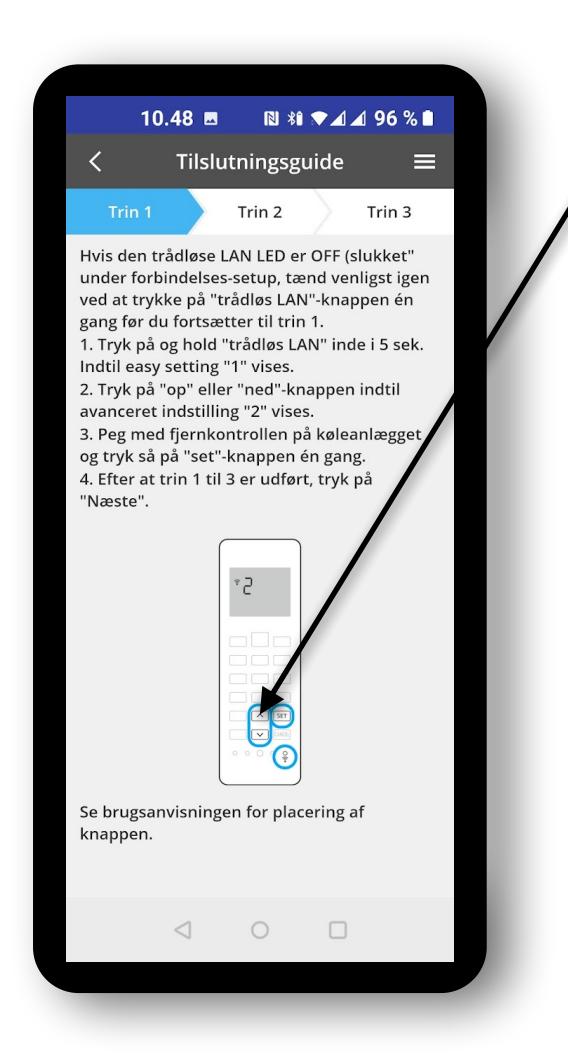

Brug op og ned pilene på fjernbetjeningen til der står tallet 2.

Husk at pege på varmepumpens indedel samtidig.

#### Opret forbindelse til enheden

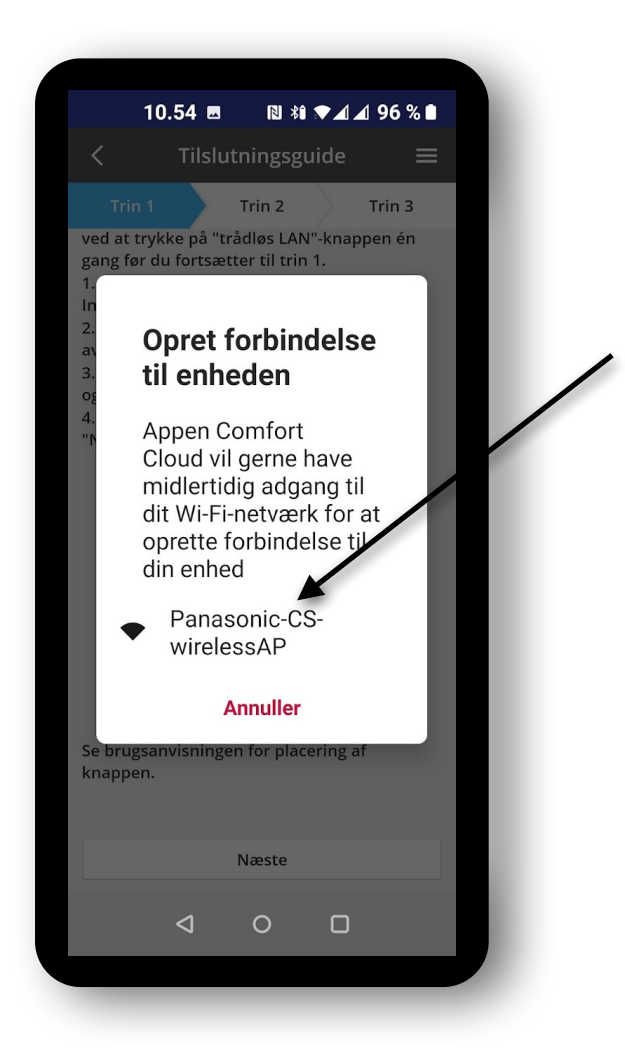

Her vil din nye app Comfort Cloud have adgang til din varmepumpe.

Tryk her på "Panasonic CS-wirelessAP".

#### Opret forbindelse til enheden

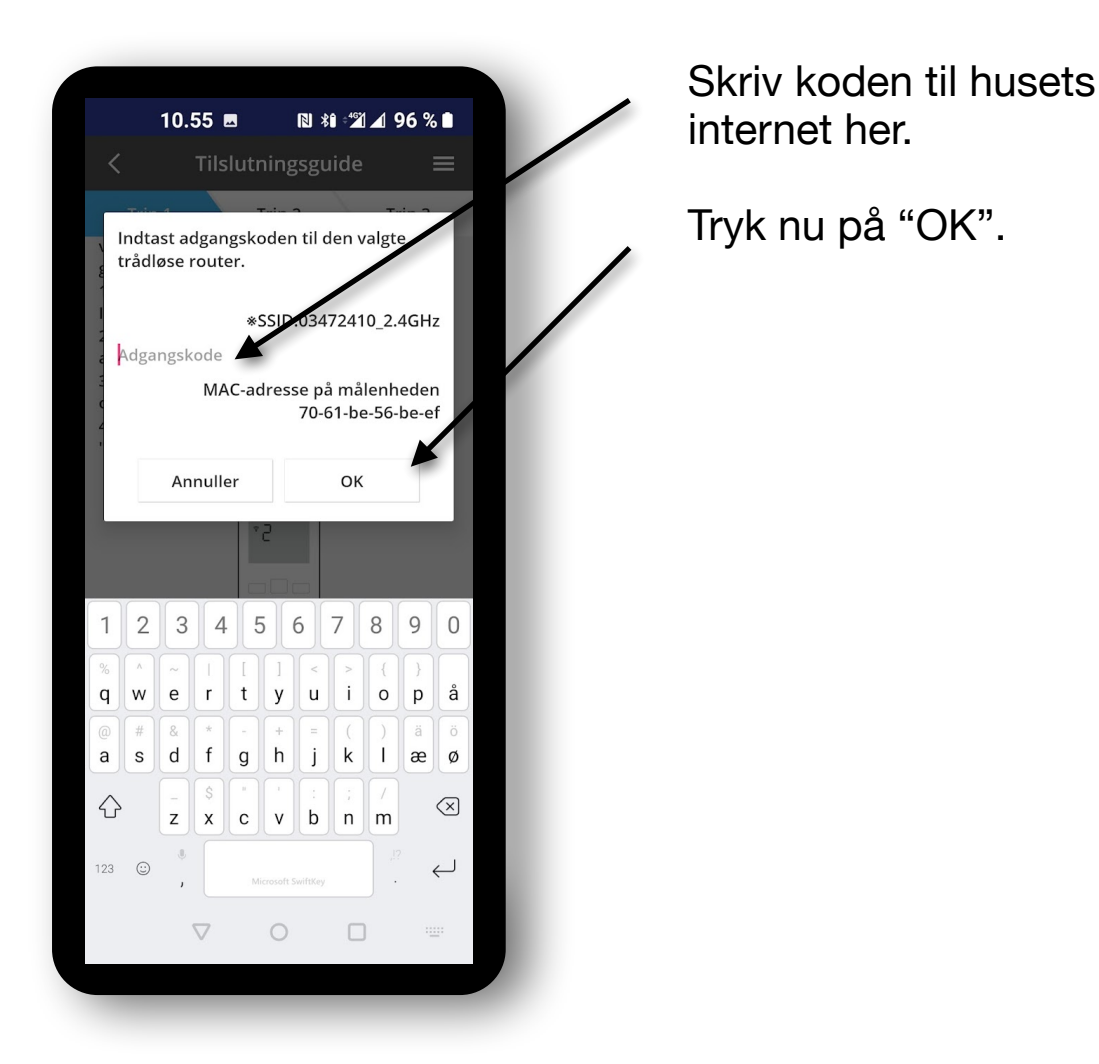

#### Hav tålmodighed...

| 10.56 🖭 🗈 📽 📲 ⊿ 96 % 🖿                                                                                                    |
|----------------------------------------------------------------------------------------------------|
|                                                                                                    |
| K Tilslutningsguide 🗮                                                                                                    |
| Trin 1 Trin 2 Trin 3                                                                                                    |
| lår forbindelsen mellem køleanlægget og<br>outeren er lykkedes, skifter den trådløse LAN<br>ED fra at blinke til ON (tændt).<br>Det kan tage op til 5 minutter for der skiftes<br>il ON (tændt). |
|                                                                                                    |
| <sup>.</sup> Den trådløse LAN LED´s position og farve<br>rarierer for forskellige modeller.                                                                                                    |
| Jår den trådløse LAN LED er på ON (tændt)<br>ryk på "Næste".                                                                                                    |
| Næste                                                                                                    |
| lvis den trådløse LAN LED vedbliver med at<br>linke, tryk på "check".<br>Check                                                                                                    |
| Check                                                                                                    |
|                                                                                                    |
|                                                                                                    |
| $\triangleleft$ $\bigcirc$ $\Box$                                                                                                    |

Nu skal du lige vente op til 5 minutter. Indedelen er nu ved at finde husets wi-fi. Når dette er lykkedes, så skifter den blinkende LED på indedelen til at lyse konstant.

Tryk nu på "Næste".

#### Godkend at det er din varmepumpe

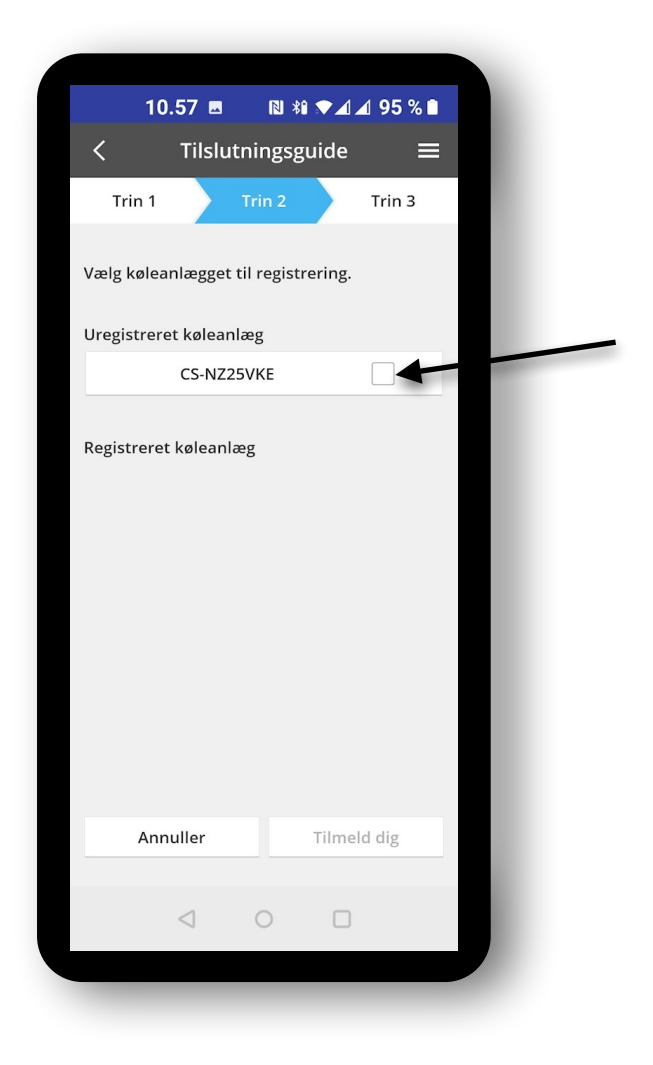

Her er det din varmepumpe der vises som "Uregistreret køleanlæg".

Tryk for at godkende, at det er din varmepumpe.

# Endnu en kode - og nu er vi næsten færdige

| 10.59       ■       ●       ●       95 %       ●         Indstillinger for enhedens adgangskode       =       =       =         Trin 1       Trin 2       Trin 3         Model:       CS-NZ25VKE       = | Her vil din nye app<br>Comfort Cloud have<br>endnu en kode.<br>Brug koden:<br><b>Panasonic1</b> |
|----------------------------------------------------------------------------------------------------|-------------------------------------------------------------------------------------------------|
| Indtast kodeordet for at fuldføre<br>registreringen. Kodeordet skal være 8-15 tegn<br>med bogstaver og tal.<br>Adgangskode<br>Indtast adgangskoden igen                                                  | Skriv koden og gentag<br>nedenunder.                                                            |
|                                                                                                    | Tryk på "Tilmeld dig".                                                                          |
| Tilmeld dig                                                                                                    |                                                                                                 |

#### Nu skal du give dit anlæg et navn

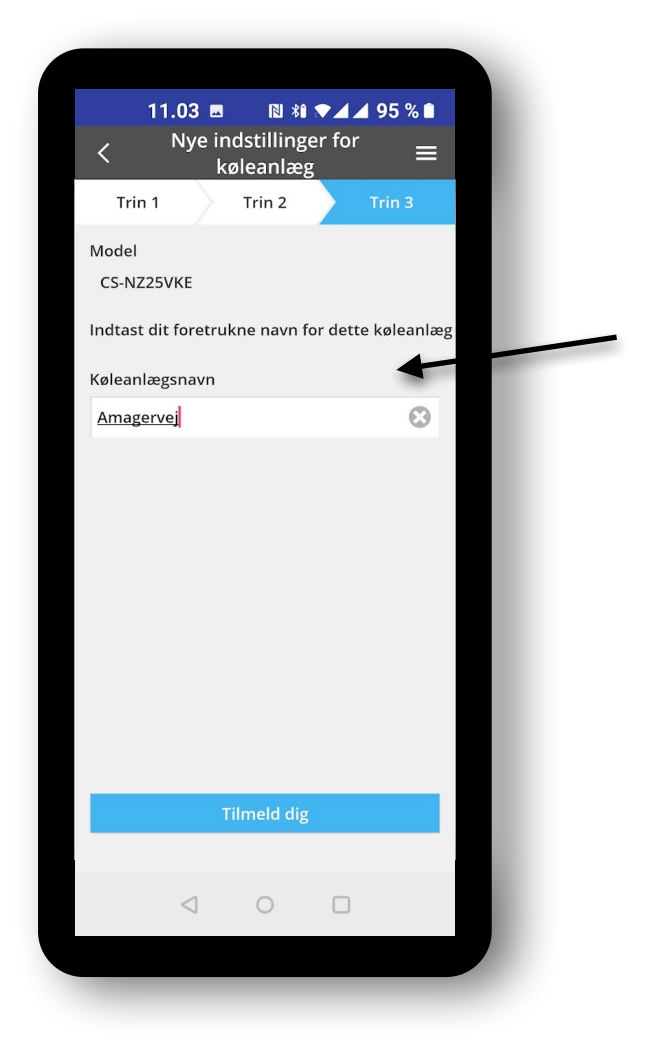

Skriv det navn du ønsker at give din varmepumpe. Det kan fx. være husets gadenavn, som jeg her har gjort... men du bestemmer faktisk selv :-)

Tryk på "Tilmeld dig".

# Tillykke - du er færdig :-)

|             | 11.03 🖪                             | N *î 💎   | 4 🖌 95 % 🖿   |   |
|-------------|-------------------------------------|----------|--------------|---|
| <           | M                                   | y House  | 1            |   |
|             | A                                   | magervej |              |   |
| <b>1</b> 6° | ° 8∕ <b>≙</b> 4°                    |          | 7.Jan. 11:03 | 3 |
| A           | *                                   | *        | *            | Þ |
| <           | (1<br>**                            |          | )+ >         | * |
| Statistikke | 「フ」<br>er Ugentlig<br>tidsindstilli | ng Quiet | Powerful     |   |
|             | 4                                   | 0 [      | 1            |   |

Nu kan du styre din varmepumpe fra hele verden. Nu kan jeg faktisk ikke hjælpe med mere. Jeg vil foreslå, at du sætter dig ved varmepumpen, og prøver at lege lidt med Appen og dens funktioner, så du bliver tryg ved at bruge den. Brugervejledning har du jo læst, så ikonerne på fx. varme eller kulde, dem kender du allerede.

Med venlig hilsen / Best regards

Vestkystens Klima Center Aps Tommy Nøddebo Mortensgaard Amagervej 4 6900 Skjern Mobil +45 41 501 501

CVR/VAT: DK 41046864 www.vestkystensklimacenter.dk

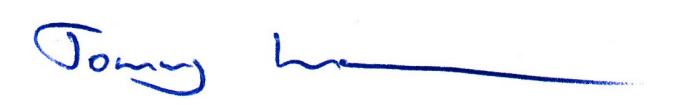

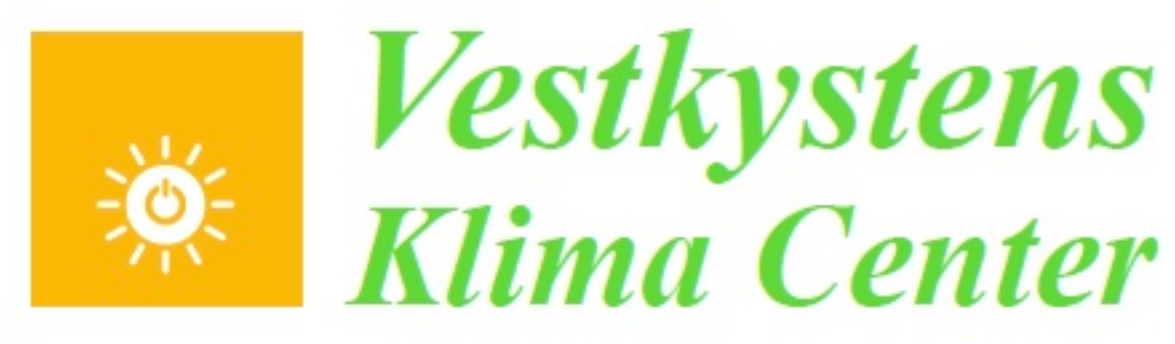

www.VestkystensKlimaCenter.dk